### 一、 SSL VPN 账号开通

我校 VPN 账户与无线网账户使用同一账户名和密码,凡是申请过无线网账户的教职员工,均可直接使用账户,无需重新申请及注册。

## 二、SSL VPN 连接步骤

VPN 远程用户需要首先登录山石网科 SSL VPN 客户端,正常连接之后才能访问图书馆等校内资源。SSL VPN 登录需要三步:

- 连接互联网
- 获取 SSL VPN 客户端软件并安装
- 连接 SSL VPN,成功后访问校内资源

#### 1. 连接互联网

无论采用何种上网方式,请先保证您的电脑能连接互联网,比如能够访问百度,新浪等公网资源。VPN 网关具备超时检测机制,如果在网络延迟大的环境下进行 VPN 连接, VPN 网关则会自动断开连接。因此建议尽量在网络延迟低的环境下连接 VPN。

#### 2. 获取 SSL VPN 客户端软件并安装

2.1 获取 SSL VPN 客户端软件

见文档最后链接。

#### 2.2 安装 SSL VPN 客户端

VPN 远程用户在 SSL VPN 客户端安装过程中,为确保客户端软件正常安装, 请先退出电脑运行的杀毒软件,比如 360 杀毒、新毒霸、百度杀毒、Mcafee、瑞 星、卡巴斯基等。退出杀毒软件之后双击"scvpn"文件,出现安装询问界面:

| 打开文件 | - 安全警告                                                                                                    |
|------|----------------------------------------------------------------------------------------------------|
| 您想这  | 行此文件吗?                                                                                                    |
|      | 名称:rs\Administrator\Downloads\scvpn (1).exe<br>发行商: <u>Hillstone Networks, Inc.</u><br>类型: 应用程序<br>发送方: C:\Users\Administrator\Downloads\scvpn |
|      | 运行 (R) 取消 取消                                                                                                    |
| ☑ 打开 | F此文件前总是询问(W)                                                                                                    |
| ۲    | 来自 Internet 的文件可能对您有所帮助,但此文件类型可<br>能危害您的计算机。请仅运行来自您信任的发布者的软件。<br><u>有何风险?</u>                                                                  |

点击"运行",出现安装执行界面:

| (1) Hillstone Secu | ire Connect 安装      | 2014/101 (11-17       |                         |
|--------------------|---------------------|-----------------------|-------------------------|
| Hillsto            | 正在安装<br>"Hillsto    | ne Secure Connect"j   | E在安装,请等候                |
| 运行外部程序:            | open C:\Program Fil | les (x86)\Hillstone\) | fillstone Secure Connec |
|                    |                     |                       |                         |
|                    |                     |                       |                         |
|                    |                     |                       |                         |
|                    |                     |                       |                         |
| Nullsoft Install   | Stratem v2 36       |                       |                         |
| NGLISUIC INSTRIL   | - bystem v2.00      | 〈上一步 @)               | 关闭(L) 取消(C)             |

安装完成后,电脑桌面生成下图左侧标注的"H"图标程序,双机图标,出现 SSL VPN 客户端登录窗口。

|                          | ⑦ 登录                                          |
|--------------------------|-----------------------------------------------|
|                          | Hillstone<br>山石岡料<br>Hillstone Secure Connect |
| P<br>Hillstone<br>Secure | 最近访问:    ▼<br>服务器:                            |
|                          | 模式 登录 取消                                      |

# 3. 连接 SSL VPN

安装完成后,需要填写登录信息,登录信息填写内容参考如下:

| 登录信息 | 填写内容                                     | 备注        |
|------|------------------------------------------|-----------|
| 最近访问 | 无需 VPN 远程用户填写,由客户<br>端自动生成               |           |
| 服务器  | SSL VPN 网关的公网 IP 地址,此<br>处为113.140.6.194 |           |
| 端口   | SSL VPN 连接端口号, 此处为 4433                  |           |
| 用户名  | SSL VPN 登录账号                             | 在信息中心申请开通 |
| 密码   | SSL VPN 登录密码                             | 在信息中心申请开通 |

确认以上登录信息填写无误后,点击"登录"按钮,如下所示:

| Istone Secu | ure Connect      |
|-------------|------------------|
| 最近访问:       | -                |
| 服务器:        | 113. 140. 6. 194 |
| 端口:         | 4433             |
| 用户名:        | test             |
| 密码:         | •••••            |

SSL VPN 连接过程中,会在电脑右下角生成一个"H"图标,连接成功后,"H" 图标会显示为绿色,并且有窗口提示,如下图所示:

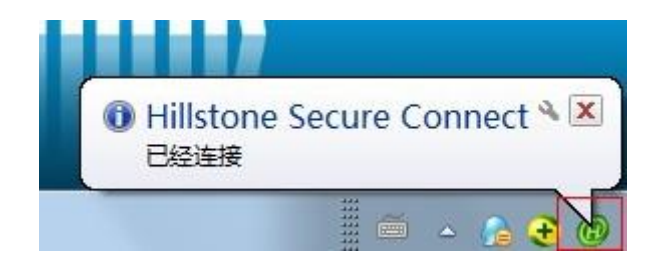

至此,SSL VPN 连接已经完成,接下来可以自由访问校内资源。 VPN 客户端下载地址

http://nic.xust.edu.cn/info/1069/2313.htm

Android 客户端

iOS 客户端

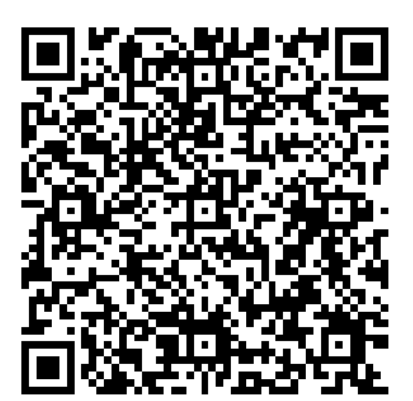

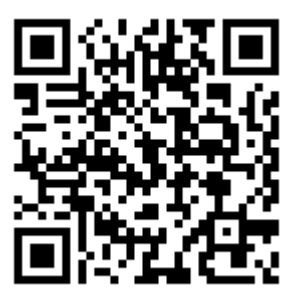